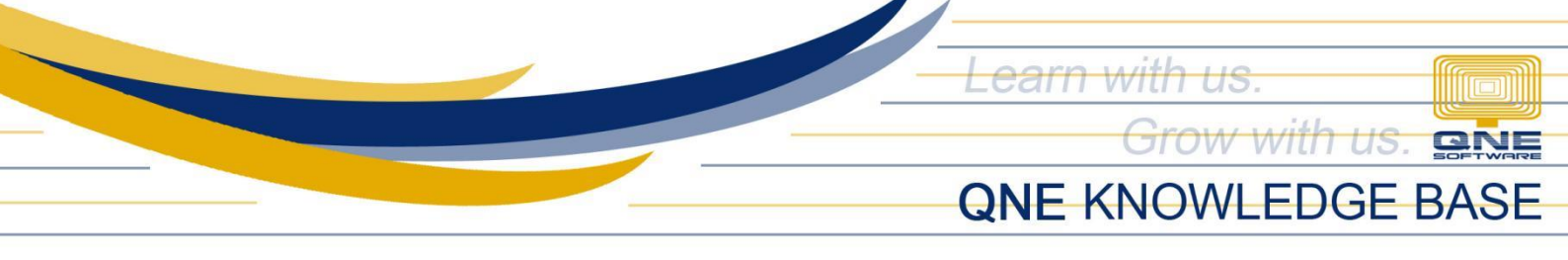

# How to Add, Edit and Delete Stock Item

#### Overview:

*Stock items* are products related to inventory, and every quantity being purchased or sold in the system is being tracked. These items are the core components of a company's inventory and can include tangible physical goods, such as electronics, clothing, furniture, or food products, as well as intangible items like software licenses or digital downloads

#### Procedure:

## How to Add Stock Item

1. In Navigation pane, go to Stock > Stock & Services

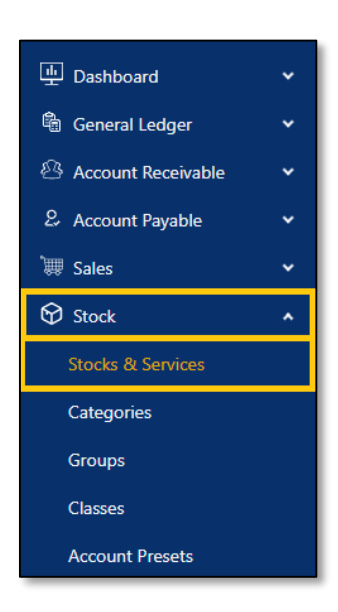

2. In Stock & Services List View, click Add

| Stocks & Services |         | l      | Add Delete Reload |
|-------------------|---------|--------|-------------------|
| Code              | Name    | Active |                   |
|                   |         |        |                   |
|                   | No Data |        |                   |
|                   |         |        |                   |

Unit 806 Pearl of the Orient Tower, 1240 Roxas Blvd., Ermita Manila, 1000 Philippines Tel. No.: +63 2 567-4248, +63 2 567-4253 Fax No.: +63 2 567-4250 Website: <u>www.qne.com.ph</u> Facebook: <u>https://www.facebook.com/QnEPH</u> Follow our Twitter and Instagram account: @qnesoftwareph

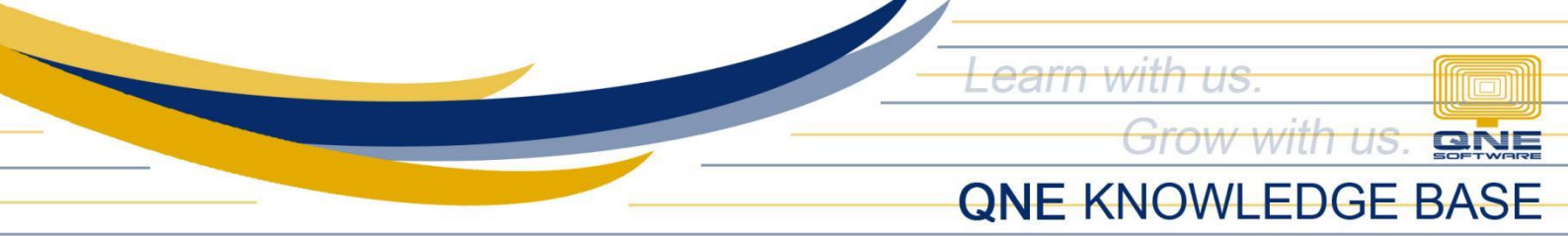

- 3. Supply the fields with data;
  - **Stock/Service #:** This is a compulsory field with maximum of 20 alphanumeric length.
  - **Stock/Service Name:** This is a compulsory field which you need to indicate the name of the Stock or Service.
  - **Category:** This is used to maintain a type categories or group
  - **Description:** This is a compulsory field which you need to indicate the name of the Stock & Service.
  - **Group:** This is a form that allows you to maintain a type group.
  - **Class:** This is used to maintain a type class or group.
  - Stock Control: is an indication that an item is inventoriable.
  - Account Preset: This is a required field that allows you to assign Account Posting for each stock/service items
  - **Purchase Price:** This is a field to identify the purchase price of the Stock.
  - List Price: This is a field to identify the list price of the Stock.
  - Min. Price: This is a field to identify the minimum price of the Stock.

| Stock & Service Det | ails            |                                                 |          |                |          |          |        | Cancel Save | Save & New 🗸 |
|---------------------|-----------------|-------------------------------------------------|----------|----------------|----------|----------|--------|-------------|--------------|
|                     | * Stock/Service | * Stock/Service # * Stock/Service Name Category |          |                |          | Category |        |             |              |
|                     | Description     |                                                 |          |                |          | Group    |        |             | ~            |
| +<br>Upload         |                 |                                                 |          |                |          |          |        |             | v            |
|                     |                 |                                                 |          |                |          | Class    |        |             | ×            |
|                     | * Account Pres  | iet                                             |          | Purchase Price |          |          |        |             |              |
| Active              | Active          |                                                 |          | Min Price      |          |          |        |             |              |
| Stock Control (2)   |                 |                                                 |          |                |          |          |        |             |              |
| иом                 |                 |                                                 |          |                |          |          |        |             |              |
| Code                | Code De         |                                                 | Des      | cription       |          | Rate     | Active | Base        |              |
| UNIT(S)             | UNIT(S)         |                                                 | BASE UOM |                | 1.000000 |          |        | •           |              |
|                     |                 |                                                 |          |                |          | 1.000000 |        |             | 0            |

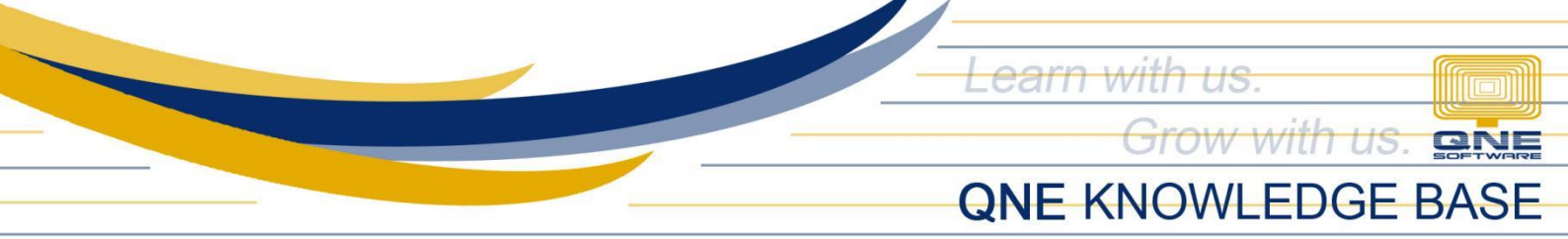

4. Once done, click Save or Save & Close

| Stock & Service Deta | Stock & Service Details |                 |                |        |          |        |      |        | ≥&New 🗸      |
|----------------------|-------------------------|-----------------|----------------|--------|----------|--------|------|--------|--------------|
|                      |                         |                 |                |        |          |        |      |        | Save & Close |
| VIV                  | Stock/Service #         | * Stock/Service | Name           |        | Category |        |      |        | Save         |
| + + VEr              | AMD-1                   | AMD XP 1800     |                |        | CPU      |        |      | V      |              |
| AR                   | Description             |                 |                |        | Group    |        |      |        |              |
|                      |                         |                 |                |        | PRP      |        |      | $\vee$ |              |
|                      |                         |                 |                |        | Class    |        |      |        |              |
|                      |                         |                 |                | //     | В        |        |      | $\vee$ |              |
|                      | * Account Preset        | 0               | Purchase Price |        |          |        |      |        |              |
| Active               | HW                      | V               |                | 999.99 |          |        |      |        |              |
| Stock Control ③      | List Price              |                 | Min Price      |        |          |        |      |        |              |
|                      |                         | 999.99          |                | 999.99 |          |        |      |        |              |
| LIOM                 |                         |                 |                |        |          |        |      |        |              |
|                      |                         |                 |                |        |          |        |      |        |              |
| Code                 |                         | Des             | cription       |        | Rate     | Active | Base |        |              |
| UNITS                |                         | BAS             | E UOM          |        | 1.000000 |        |      |        | <b>D</b> ^   |
| SET(S)               |                         |                 |                |        | 4.000000 |        |      |        | Ċ.           |
| BOX(S)               |                         |                 |                |        | 4.000000 |        |      |        | <b>D</b> .   |

## How to Edit Stock & Services

1. In Stock & Services List View, click *Code* to open.

| Stocks & Services |                           | Add Delete Reload |
|-------------------|---------------------------|-------------------|
| Code              | Name                      | Active            |
| □ 1               | 1                         | Active            |
| AMD-1             | AMD XP 1800               | Active            |
| AMD-XP/1800       | AMD XP 1800               | Active            |
| ASUS-EX           | ASUS TECH EX MOTHERBOARD  | Active            |
| ASUS-MB           | ASUS TECH MB MOTHERBOARD  | Active            |
| AZ56K-EXT         | AZTECH 56K EXTERNAL MODEM | Active            |
| AZ56K-INT         | AZTECH 56K INTERNAL MODEM | Active            |
| CANON2105P        | CANON BJC-210 SP          | Active            |
| CANON4310SP       | CANON BJC-4310 SP         | Active            |
|                   | IMATION 52X CD ROM        | Active            |

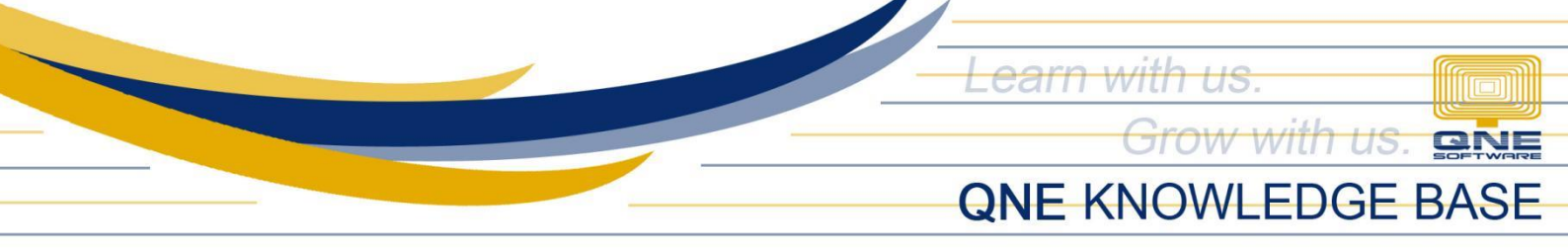

2. Apply necessary changes. Once done, click Save or Save & Close.

| Stock & Service Deta | Stock & Service Details |               |                      |        |          |        |      | Save   | e & New 🗹    |
|----------------------|-------------------------|---------------|----------------------|--------|----------|--------|------|--------|--------------|
|                      |                         |               |                      |        |          |        |      | _      | Save & Close |
| VI Y                 | * Stock/Service #       | Stock/Service | * Stock/Service Name |        | Category |        |      |        | Save         |
| # the                | AMD-1                   | AMD XP 1800   |                      |        | CPU      |        |      | V      |              |
| XX                   | Description             |               |                      |        | Group    |        |      |        |              |
|                      |                         |               |                      |        | HW       |        |      | $\vee$ |              |
|                      |                         |               |                      | 2      | Class    |        |      |        |              |
| Although and         |                         |               |                      |        | В        |        |      | $\vee$ |              |
|                      | * Account Preset 🕐      |               | Purchase Price       |        |          |        |      |        |              |
| C Active             | HW                      | $\vee$        |                      | 999.99 |          |        |      |        |              |
| Stock Control (2)    | List Price              |               | Min Price            |        |          |        |      |        |              |
|                      |                         | 999.99        |                      | 999.99 |          |        |      |        |              |
| 104                  |                         |               |                      |        |          |        |      |        |              |
|                      |                         |               |                      |        |          |        |      |        |              |
| Code                 |                         | Des           | cription             |        | Rate     | Active | Base |        |              |
| UNITS                |                         | BASE UOM      |                      |        | 1.000000 |        |      |        | <b>0</b> ^   |
| SET(S)               |                         |               |                      |        | 4.000000 |        |      |        | 0            |
| BOX(S)               |                         |               |                      |        | 4.000000 |        |      |        | <b>D</b>     |

## How to Delete Terms

1. In Stock & Services List View, tick a stock item then click *Delete*.

| Sto | cks & Services |                           | Add Delete Reload |
|-----|----------------|---------------------------|-------------------|
| •   | Code           | Name                      | Active            |
|     | 1              | 1                         | Active            |
|     | AMD-1          | AMD XP 1800               | Active            |
|     | AMD-XP/1800    | AMD XP 1800               | Active            |
|     | ASUS-EX        | ASUS TECH EX MOTHERBOARD  | Active            |
|     | ASUS-MB        | ASUS TECH MB MOTHERBOARD  | Active            |
|     | AZ56K-EXT      | AZTECH 56K EXTERNAL MODEM | Active            |

2. When the confirmation message prompted, click Confirm Delete.

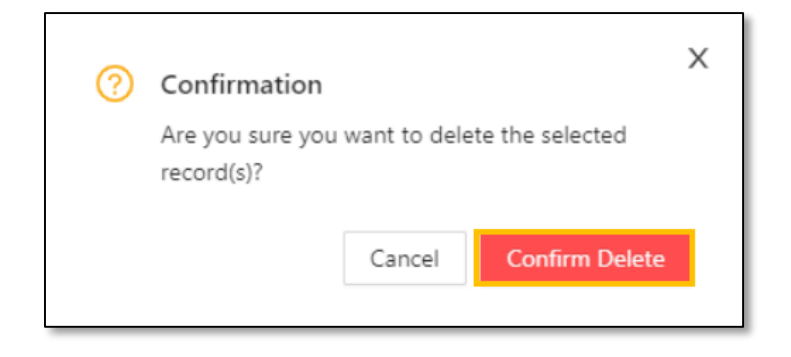

Unit 806 Pearl of the Orient Tower, 1240 Roxas Blvd., Ermita Manila, 1000 Philippines Tel. No.: +63 2 567-4248, +63 2 567-4253 Fax No.: +63 2 567-4250 Website: <u>www.qne.com.ph</u> Facebook: <u>https://www.facebook.com/QnEPH</u> Follow our Twitter and Instagram account: @qnesoftwareph

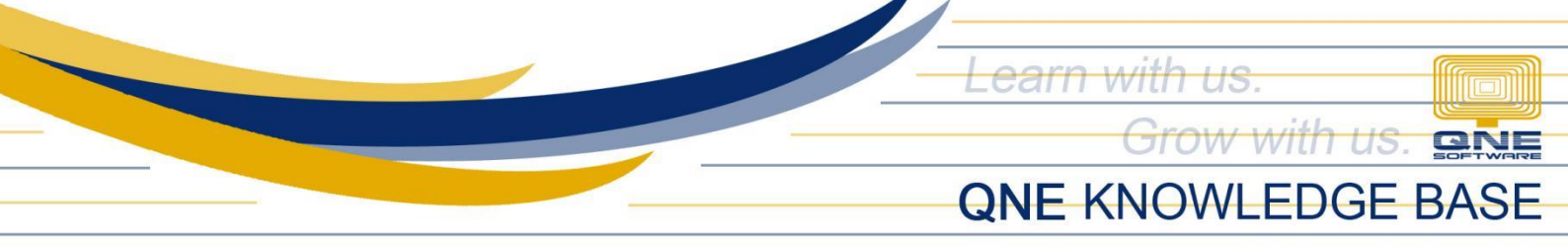

# Application:

Created Stock Item are now available in Sales and Purchase Transaction forms

| Sales Invoice                   | cel Save      | Save & New             |               |               |             |            |           |  |
|---------------------------------|---------------|------------------------|---------------|---------------|-------------|------------|-----------|--|
|                                 |               |                        |               |               |             | INV2       | 306/001 🖪 |  |
| * Customer                      |               | Billing Address        |               |               | Attention   | * Date     |           |  |
| 101-A001 V ADVANCE TRADING      | #35, WEST OF  | AYALA'<br>Makati city' |               | Ms.De La Cruz | 06/07/2     | 023 📋      |           |  |
| Currency Rate * Term            | SEISTET OTAI, | MARATOTT               |               | Our DO No.    | Ref No.     |            |           |  |
| PHP 1.000000 Q 30 DAYS          | CINDY         | ~                      |               |               |             |            |           |  |
| Description                     |               | Delivery Term          | Delivery Term |               |             | Deferred \ | /AT       |  |
| SALES                           |               |                        |               |               |             |            |           |  |
| Details Notes Others DO Address |               |                        |               |               |             |            |           |  |
| # Stock                         | Description   | Qty                    | UOM           | Unit P        | rice Amount | Тах        | W/Tax     |  |
|                                 | (P 1800       | 1.00                   | UNITS V       | 42,093        | 42,093.93   | SR-SP 🗸    | × .       |  |
| 4                               |               |                        |               |               |             |            |           |  |

**Note:** Modifying Stock Control and Stock/Services Deletion is allowed if there is no existing transaction.

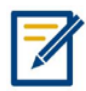

For further concerns regarding this matter, please contact support to assist you or create ticket thru this link <u>https://support.qne.com.ph</u>